# پیوستن به جلسه مجازی دادگاه در Zoom

Zoom یک برنامه فناوریمحور است که افراد با آن میتوانند از هر جایی که هستند با تماس تصویری به یک جلسهٔ مشخص متصل شوند. دادگاه شما ممکن است از Zoom برای انجام دادرسی استفاده کند. در این راهنما، نحوه پیوستن به جلسه مجازی دادگاه با استفاده از برنامه Zoom برایتان توضیح داده می شود. *لطفاً توجه فرمایید: اطلاعات مندرج در اینجا ممکن است با بهروزرسانیهایی که در آینده برای Zoom ارائه می شود تغییر کند.* 

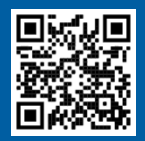

### وبدئوها را تماشا كنيد!

برای اطلاعات بیشتر در مورد استفاده از Zoom برای جلسه مجازی دادگاه، به وبسایت https://www.courts.ca.gov/VRI.htm بروید. یا کد QR را اسکن کنید.

### برای پیوستن به جلسه دادرسی مجازی، به چه چیزهایی نیاز دارم؟

برای پیوستن به جلسه دادرسی مجازی در Zoom، باید دستگاهی برای تماس صوتی و تصویری داشته باشید. این دستگاه میتواند یک **کامپیوتر (**مثل لپتاپ یا کامپیوتر رومیزی)، **تبلت** یا **تلفن هوشمند** باشد. دستگاه حتماً باید دوربین (برای تصویر) و میکروفون (برای صدا) داشته باشد. دستگاه همچنین باید به اینترنت یا شبکه داده همراه دسترسی داشته باشد.

اگر به یکی از این دستگاهها دسترسی ندارید، میتوانید با استفاده از یک **تلفن ثابت** یا **تلفن همراه** به جلسه مجازی دادگاه در Zoom وارد شوید. اگر به این گزینه نیاز دارید به دادگاه اطلاع دهید، بهویژه اگر به مترجم شفاهی نیاز دارید.

دستورالعمل های زیر را برای پیوستن به جلسه دادرسی مجازی در Zoom با توجه به دستگاهتان دنبال کنید:

- دسترسی به کامپیوتر
- دسترسی به تلفن هوشمند یا تبلت
  - دسترسی به تلفن

وبسایت دادگاه ممکن است حاوی لینکهای مستقیم برای حضور با تماس تصویری یا تلفنی باشد. همچنین می توانید به قسمت <mark>نکاتی برای شرکت در جلسه</mark> <u>دادرسی مجازی دادگاه خود</u> در پایان این راهنما رجوع فرمایید.

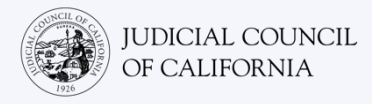

## دسترسی به کامپیوتر

- دو روش برای پیوستن به جلسه دادرسی دادگاه با استفاده از Zoom در کامپیوتر وجود دارد:
- 1) اپلیکیشن Zoom را در دستگاه خود دانلود کنید (توصیه می شود قسمت زیر را ملاحظه فرمایید)
  - 2) از طریق یک مرورگر وب بپیوندید (<u>به صفحه 5 رجوع کنید)</u>

## گزینه 1: اپلیکیشن Zoom را در دستگاه خود دانلود کنید (توصیه می شود)

با دانلود Zoom دسترسی بیشتری به کلیه ویژگیهای آن پیدا میکنید، و ضمناً رایگان است. اگر قبلاً Zoom را روی دستگاهتان نصب کردهاید، از نصب آخرین بهروزرسانیها اطمینان یابید.

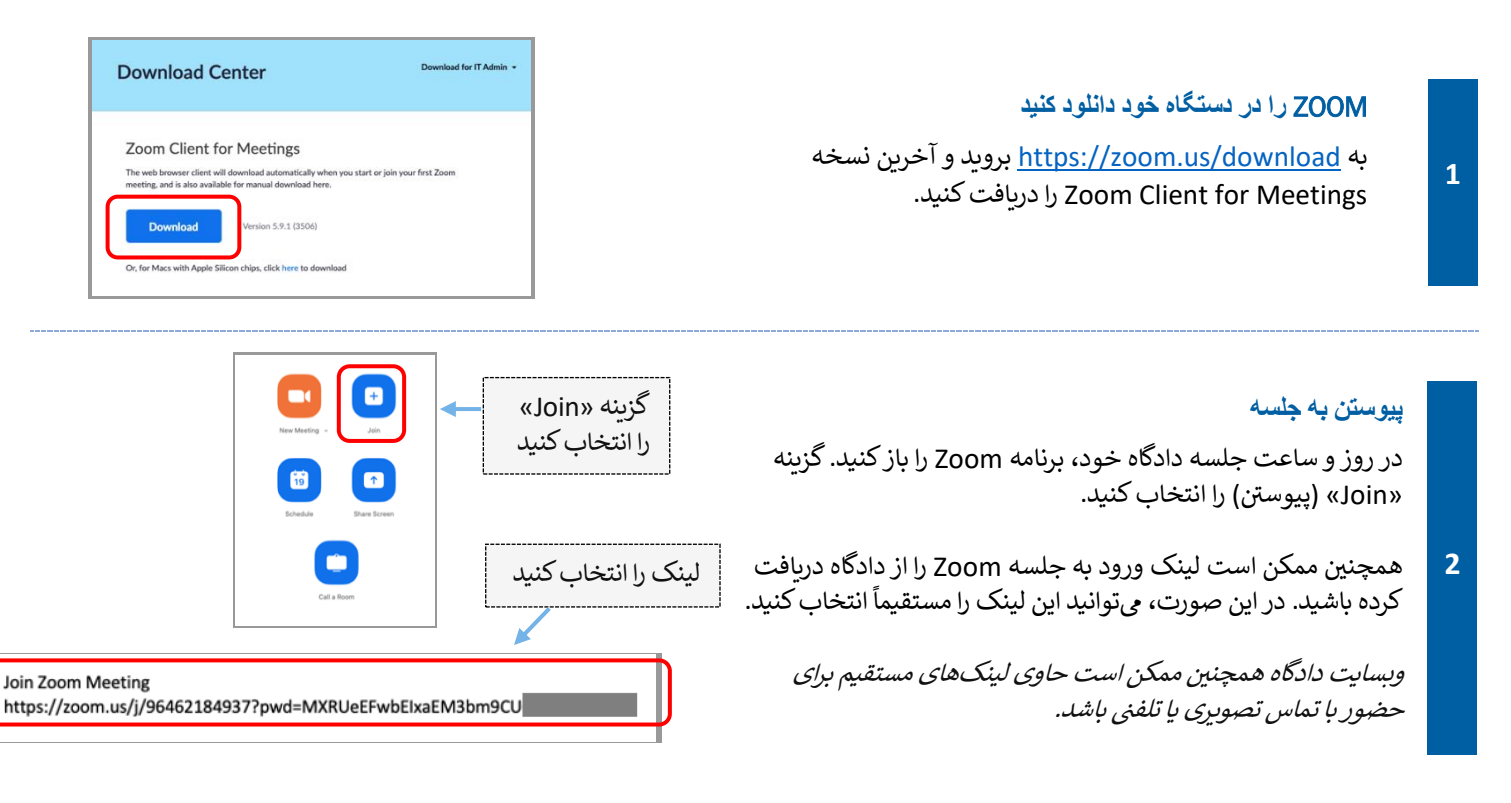

### شناسه جلسه و رمز را وارد کنید

شناسه جلسه را که دادگاه به شما داده است وارد کنید. اگر از شما درخواست شد، کد عبور را وارد کنید. (این اطلاعات، در دعوتنامه جلسه Zoom که از سوی دادگاه به شما فرستاده شده است موجود خواهد بود.)

حتما نام کامل خود را وارد کنید تا دادگاه بتواند شما را شناسایی کند. سپس گزینه «Join» (پیوستن) را انتخاب کنید.

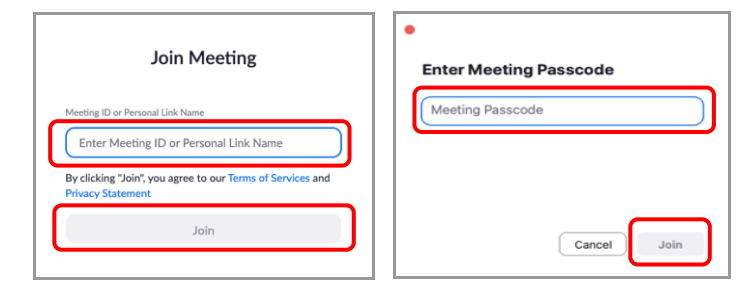

3

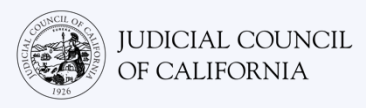

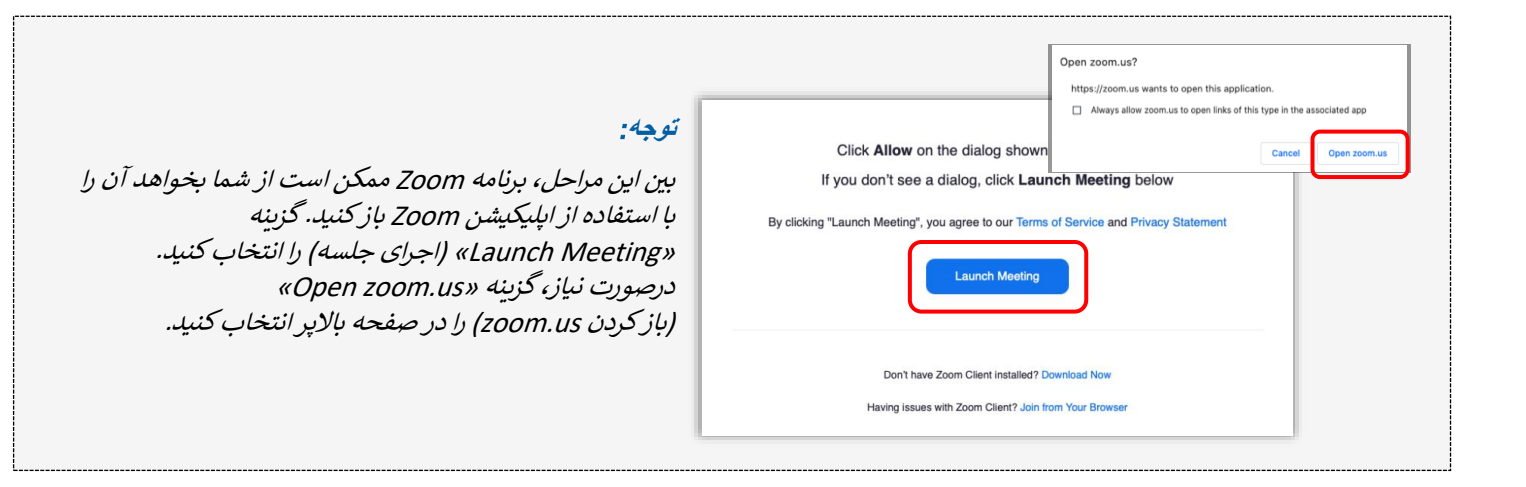

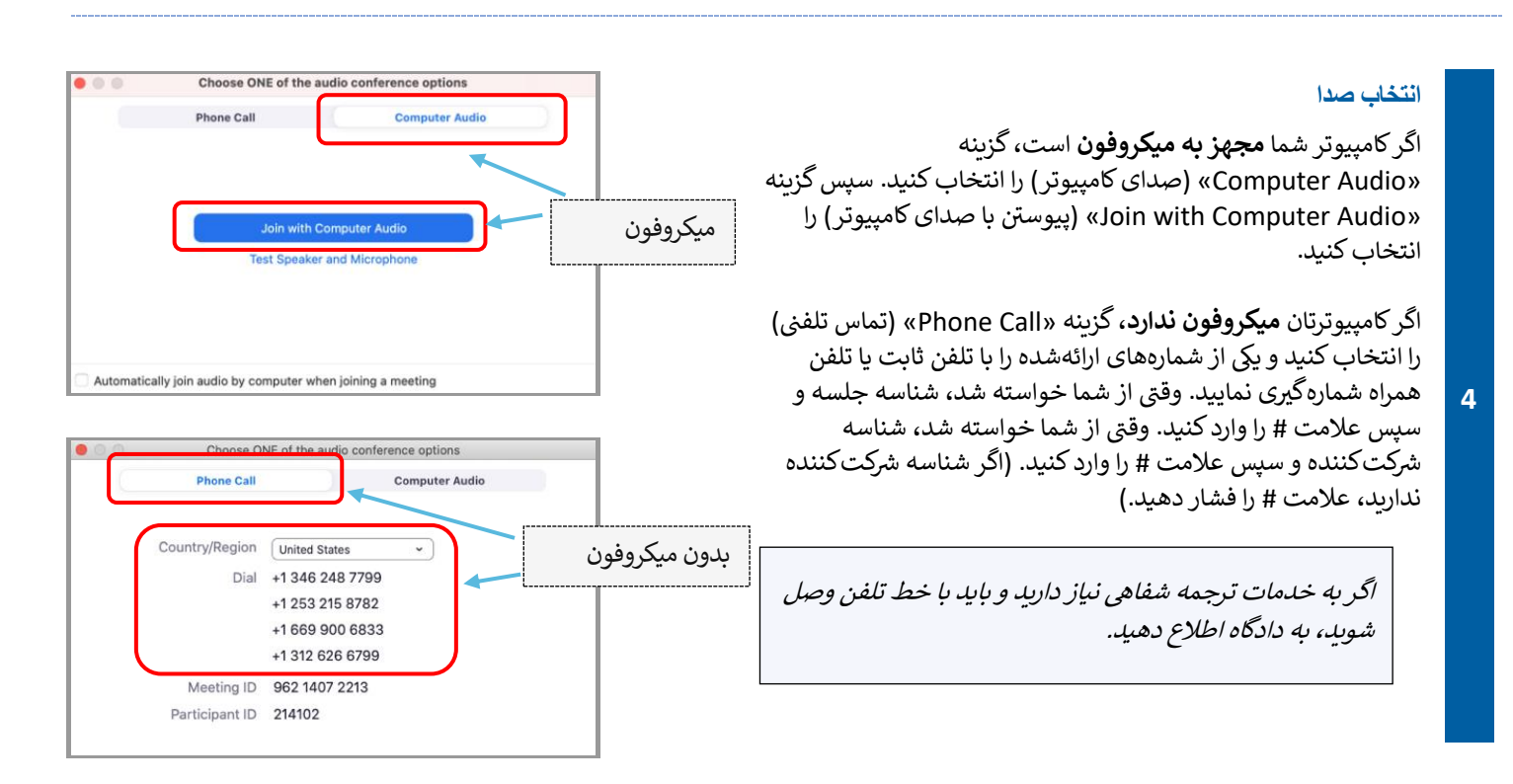

#### پیوستن با تصویر

5

برنامه Zoom از شما سؤال خواهد کرد که با فعال کردن تصویر وارد جلسه می شوید یا بدون آن. یک پیش نمایش در پنجرهای که باز می شود مشاهده خواهید کرد. گزینه «Join with Video» (پیوستن ویدیویی) را انتخاب کنید.

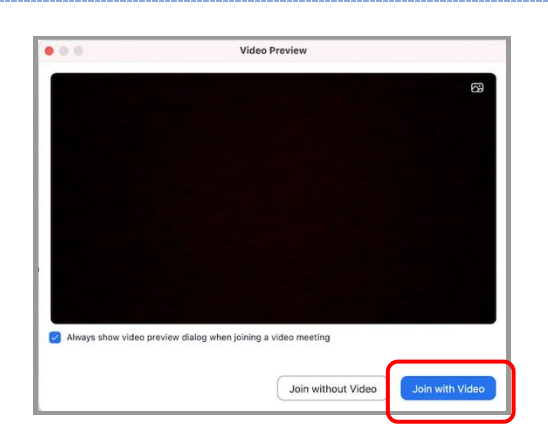

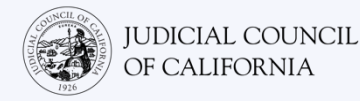

### توجه:

هنگام حضورتان، ممکن است در اتاق انتظار قرار داده شوید. وقتی زمانش برسد، میزبان شما را راهی جلسه خواهد کرد.

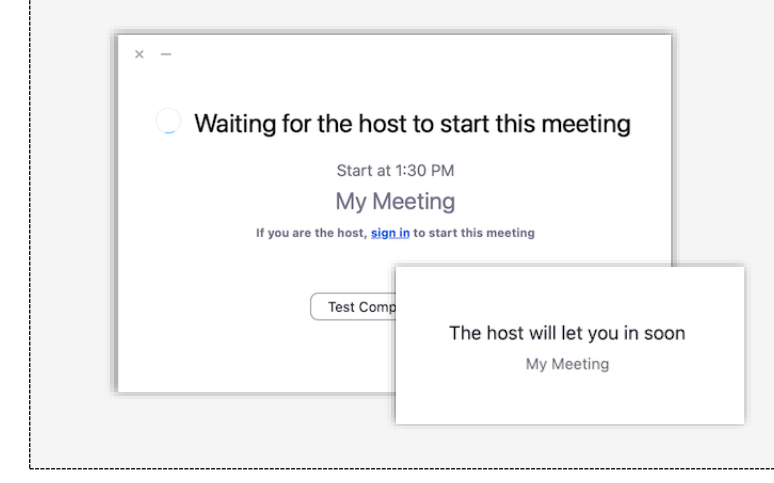

### میکروفون را بیصدا کنید و فعال بودن ویدیو را کنترل کنید

پس از اینکه وارد جلسه شدید، دقت کنید که میکروفون شما روی حالت بیصدا بوده و دوربین تان فعال باشد.

6 اگر یک خط مورب قرمز رنگ روی علامت میکروفون یا دورین شما باشد، به معنی این است که خاموش هستند. مطمئن شوید که علامت میکروفون شما خط مورب قرمز را داشته (یعنی بی صدا باشد) و دوریین تان نداشته باشد (یعنی روشن باشد).

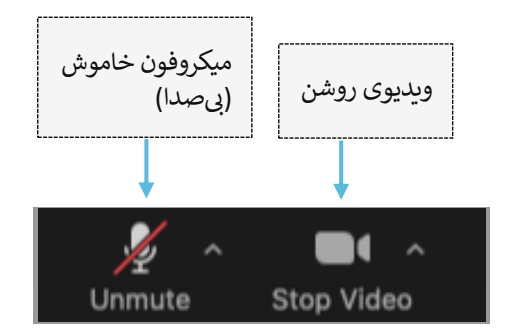

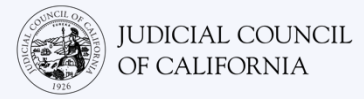

## گزینه 2: پیوستن از مرورگر وب

می توانید از طریق یکی از مرورگرهای وب، مثل Internet Explorer 10 ،Safari ،FireFox ،Chrome یا بالاتر و غیرہ به جلسه بپیوندید.

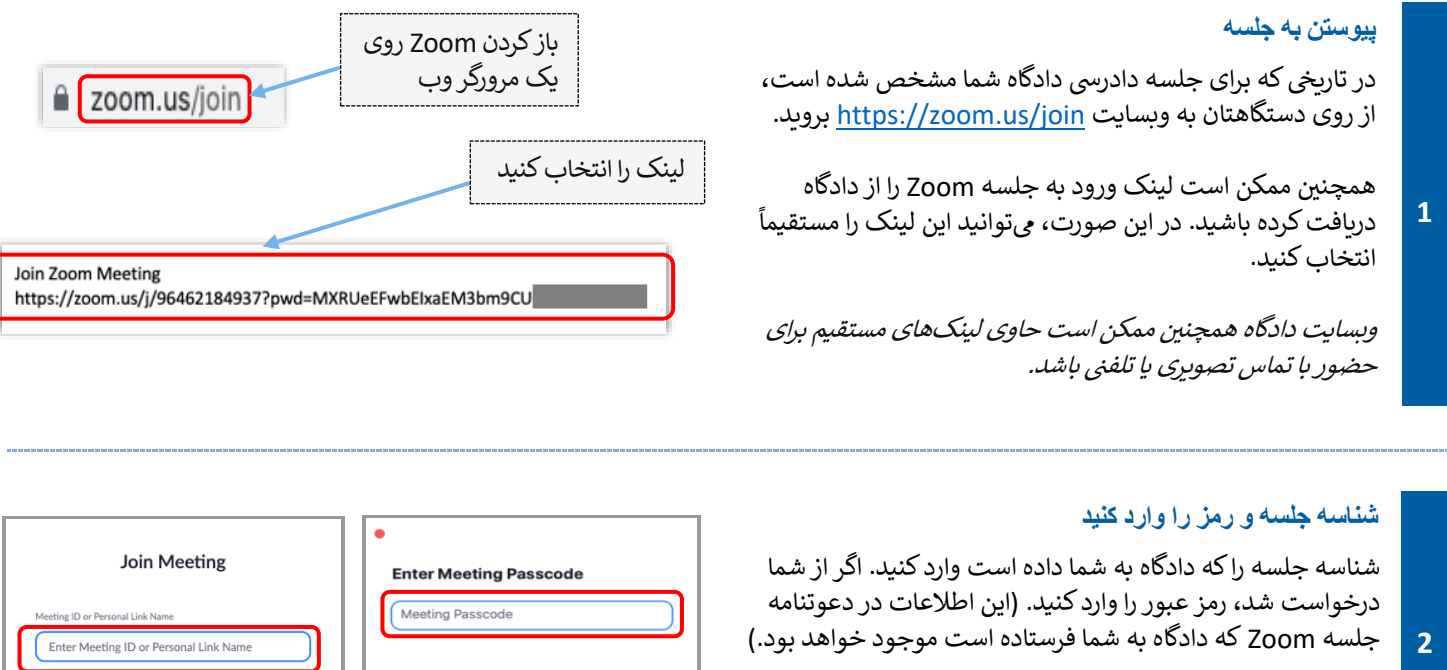

حتما نام كامل خود را وارد كنيد تا دادگاه بتواند شما را شناسايي كند. سپس گزینه «Join» (پیوستن) را انتخاب کنید.

| Join Meeting                                                                                                    | Enter Meeting Passcode |
|----------------------------------------------------------------------------------------------------|------------------------|
| Meeting ID or Personal Link Name<br>Enter Meeting ID or Personal Link Name<br>By clicking "Join", you agree to our Terms of Services and<br>Privacy Statement | Meeting Passcode       |
| Join                                                                                                    | Cancel Join            |

### توجه:

بین این مراحل، Zoom ممکن است از شما بخواهد ایلیکیشن را دانلود کنید یا از روی مرورگر وب به جلسه وارد شوید. گزینه «Join from Your Browser» (پیوستن از طریق مرورگر) را انتخاب كنيد.

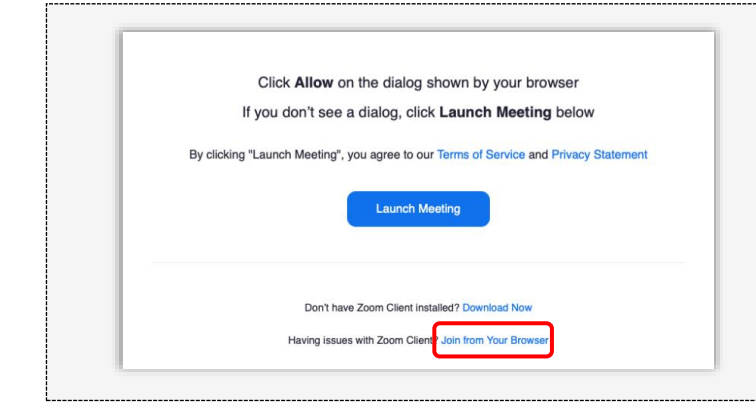

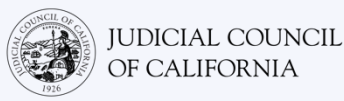

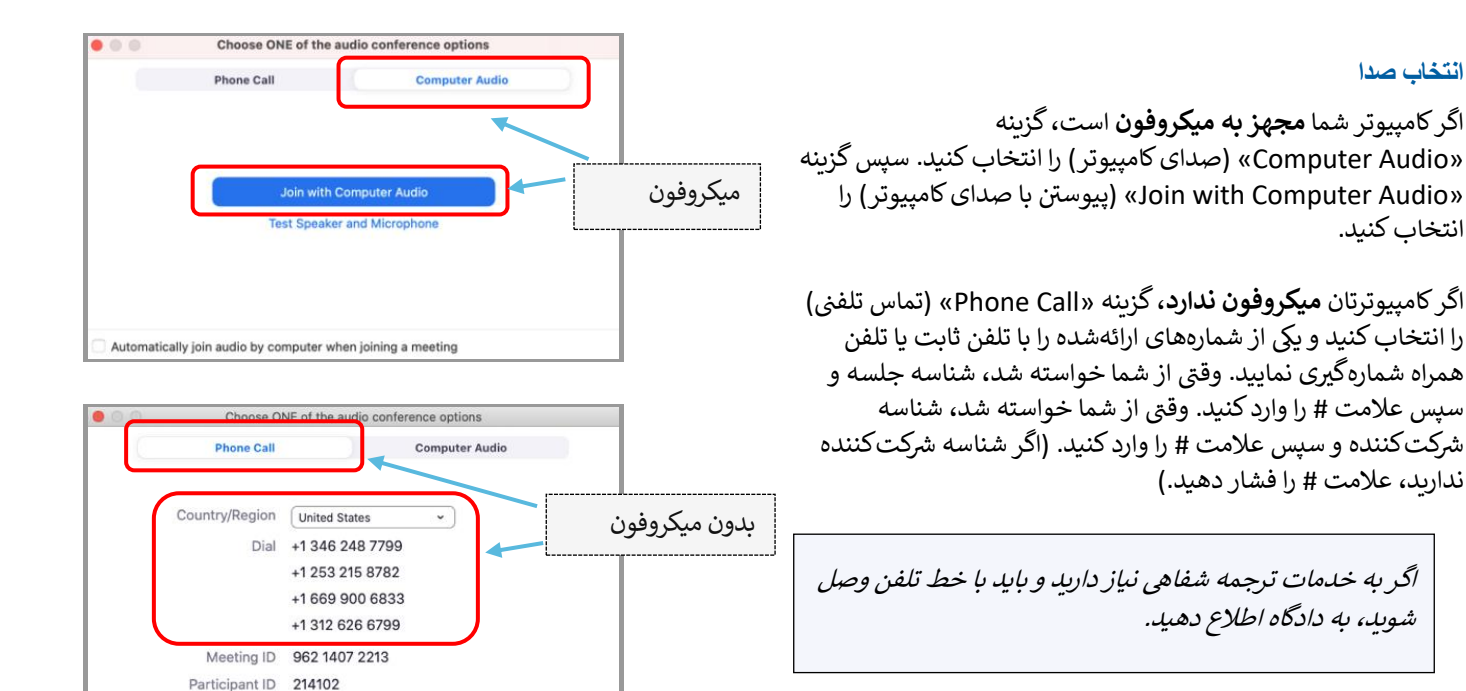

### پيوستن با تصوير

3

4

برنامه Zoom از شما سؤال خواهد کرد که با فعال کردن تصویر وارد جلسه می شوید یا بدون آن. یک پیشنمایش در پنجرهای که باز می شود مشاهده خواهید کرد. گزینه «Join with Video» (پیوستن ویدیویی) را انتخاب کنید.

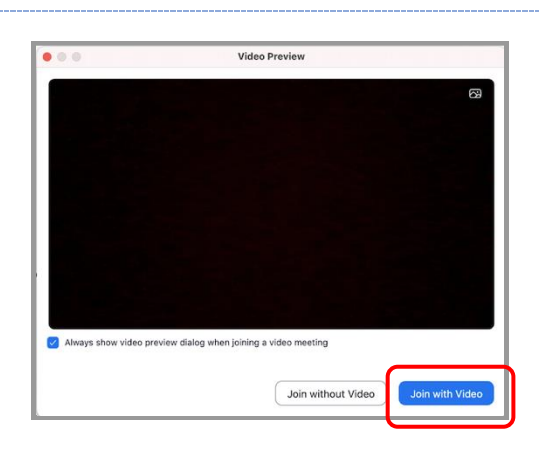

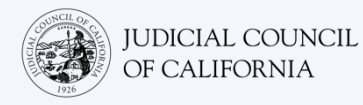

5

(يعنى روشن باشد).

## توجه: هنگام حضورتان، ممکن است در اتاق انتظار قرار داده شوید. Waiting for the host to start this meeting وقتى زمانش برسد، ميزبان شما را راهى جلسه خواهد كرد. Start at 1:30 PM My Meeting If you are the host, sign in to start this meeting Test Compute The host will let you in soon My Meeting

### میکروفون را بیصدا کنید و فعال بودن ویدیو را کنترل کنید ميكروفون خاموش پس از اینکه وارد جلسه شدید، دقت کنید که میکروفون شما روی حالت بی صدا ویدیوی روشن (بیصدا) بوده و دوریینتان فعال باشد. اگر یک خط مورب قرمز رنگ روی علامت میکروفون یا دوریین شما باشد، به معنى اين است كه خاموش هستند. مطمئن شويد كه علامت ميكروفون شما خط مورب قرمز را داشته (يعنى بى صدا باشد) و دوريين تان نداشته باشد

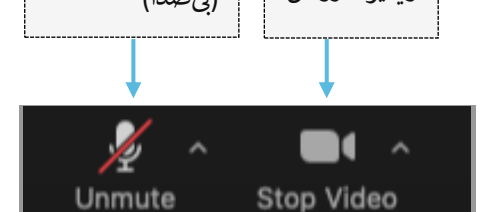

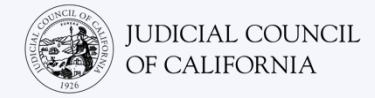

## دسترسی با تلفن هوشمند یا تبلت

برای دسترسی به Zoom با تلفن هوشمند یا تبلت، باید ایلیکیشن Zoom را داشته باشید.

## ایلیکیشن Zoom را روی دستگاه خود دانلود کنید

اپلیکیشن Zoom رایگان است. اگر قبلاً Zoom را روی دستگاهتان نصب کردهاید، از نصب آخرین به روز رسانیها اطمینان یابید.

#### ZOOM را در دستگاه خود دانلود کنید

در تبلت یا تلفن هوشمند خود به App Store یا Google Play 1 برويد و اپليكيشن Zoom Cloud Meetings را نصب كنيد.

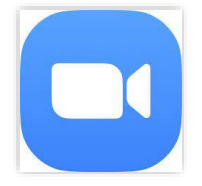

Join Meeting

Sign Up

#### ييوستن به جلسه Start or join a meeting در روز و ساعت جلسه دادگاه خود، برنامه Zoom را باز کنید. گزینه «Join Meeting» (ييوستن به جلسه) را انتخاب كنيد. همچنین ممکن است لینک ورود به جلسه Zoom را از دادگاه دریافت کرده باشید. در این صورت، با زدن روی این لینک میتوانید به جلسه بییوندید. در برنامه Zoom گزينه همچنین میتوانید از روی یک مرورگر در دستگاهتان وارد Join» https://zoom.us/join شوید. برنامه Zoom از شما خواهد خواست که اپلیکیشن Cloud Meetings را باز کنید. گزینه «Open» (باز کردن) را انتخاب Meeting» را انتخاب كنيد کنید. سپس روی «Join Meeting» (پیوستن به جلسه) ضریه بزنید. Sign In وبسایت دادگاه همچنین ممکن است حاوی لینکهای مستقیم برای حضور با تماس تصويري يا تلفني باشد. گزينه Join» لينك را انتخاب كنيد Meeting» از یک مرورگر را انتخاب كنيد Join Zoom Meeting

https://zoom.us/j/91745640240? pwd=blZ4Z1FIMGkraEl5NW42dzk2d

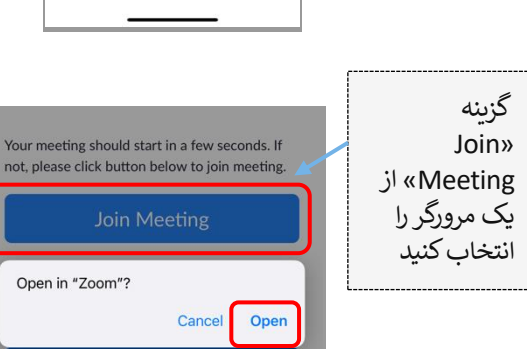

2

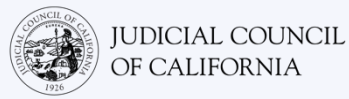

#### شناسه جلسه و نامتان را وارد كنيد

شناسه جلسه را که دادگاه به شما داده است وارد کنید. (این اطلاعات در دعوتنامه جلسه Zoom که دادگاه برایتان ارسال کرده است درج می شود.) حتماً نام کاملتان را وارد کنید تا دادگاه بتواند شما را شناسایی کند. سپس گزینه «Join» (پیوستن) را انتخاب کنید.

| 9:59                               |                                   | • 11 5G E 💻      |
|------------------------------------|-----------------------------------|------------------|
| Cancel                             | Join Meeting                      |                  |
|                                    | 000 000 000                       |                  |
|                                    | Join with a personal link n       | ame              |
|                                    | John Doe                          | ר                |
| By clicking "Joi<br>Privacy Statem | n", you agree to our Terms<br>ent | of Service and   |
|                                    | Join                              |                  |
| join the meeting                   | an invitation link, tap on d<br>g | ie link again to |
| JOIN OPTIONS                       | 5                                 |                  |
| Don't Conne                        | ect To Audio                      |                  |
|                                    |                                   |                  |

### رمز را وارد کنید

3

4

5

اگر از شما درخواست شد، رمز عبور را وارد کنید. (این اطلاعات، در دعوتنامه جلسه Zoom که از سوی دادگاه به شما فرستاده شده است موجود خواهد بود.) سپس «Continue» (ادامه دادن) را انتخاب کنید.

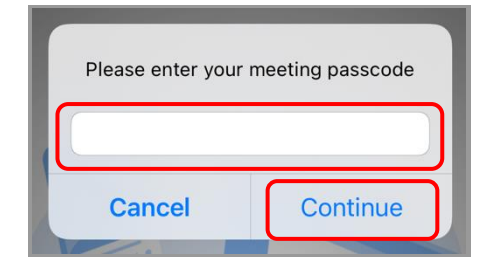

اگر تبلت یا تلفن هوشمندتان به اینترنت متصل است، یا اگر قرار است از شبکه داده همراه استفاده کنید، گزینه «Wifi or Cellular Data» (وای-فای یا شبکه داده همراه) را انتخاب کنید.

اگر تبلت یا تلفن هوشمندتان **به اینترنت متصل نیست،** یا اگر قرار نیست از شبکه داده همراه استفاده کنید، گزینه «Dial in» (اتصال با خط تلفن) را انتخاب کنید. سپس روی آیکون تلفن یکی از شمارههای اتصال با تلفن که ارائه شده است ضربه بزنید و گزینه «Dial» (شماره گیری) را انتخاب کنید.

اگر به خدمات ترجمه شفاهی نیاز دارید و باید با خط تلفن وصل شوید، به دادگاه اطلاع دهید.

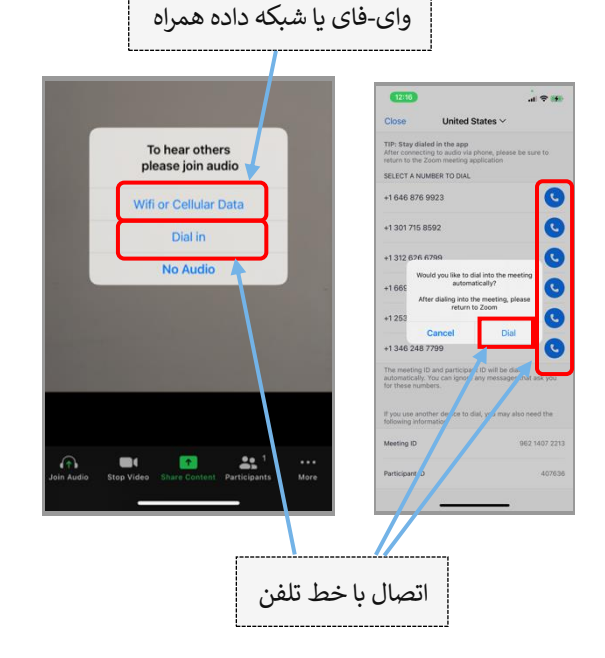

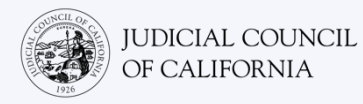

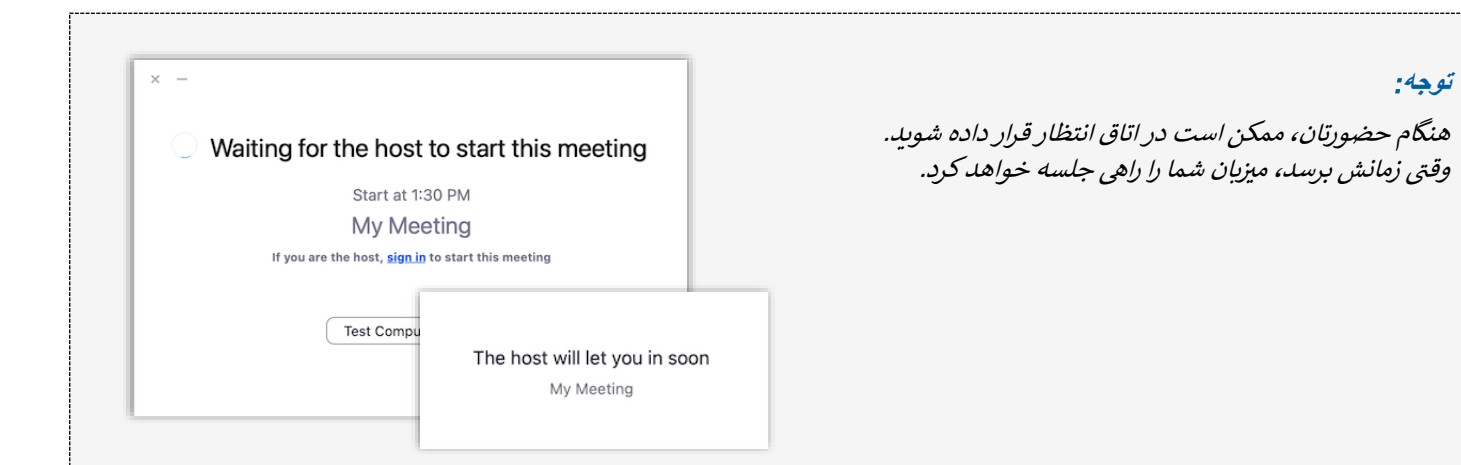

### میکروفون را بیصدا کنید و فعال بودن ویدیو را کنترل کنید

پس از اینکه وارد جلسه شدید، دقت کنید که میکروفون شما روی حالت بیصدا بوده و دوریینتان فعال باشد.

6 اگر یک خط مورب قرمز رنگ روی علامت میکروفون یا دوریین شما باشد، به معنی این است که خاموش هستند. مطمئن شوید که علامت میکروفون شما خط مورب قرمز را داشته (یعنی بی صدا باشد) و دوربین تان نداشته باشد (یعنی روشن باشد).

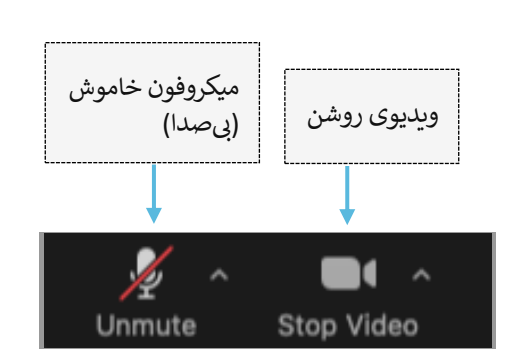

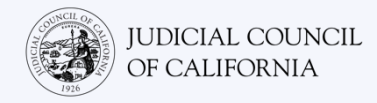

## دسترسی به تلفن

اگر به دستگاهی که مجهز به صدا و ویدیو باشد دسترسی ندارید، میتوانید با استفاده از یک تلفن ثابت یا تلفن همراه به جلسه مجازی دادگاه در Zoom وارد شوید. اگر به این گزینه نیاز دارید به دادگاه اطلاع دهید، بهویژه اگر به مترجم شفاهی نیاز دارید.

## اتصال به Zoom با خط تلفن

اگر از طریق شماره گیری با خط تلفن ثابت یا همراه میخواهید وصل شوید، سایر شرکت کنندگان را نخواهید دید و آنها نیز شما را نخواهند دید. اما میتوانید صدای آنها را بشنوید، و آنها نیز میتوانند صدای شما را بشنوند.

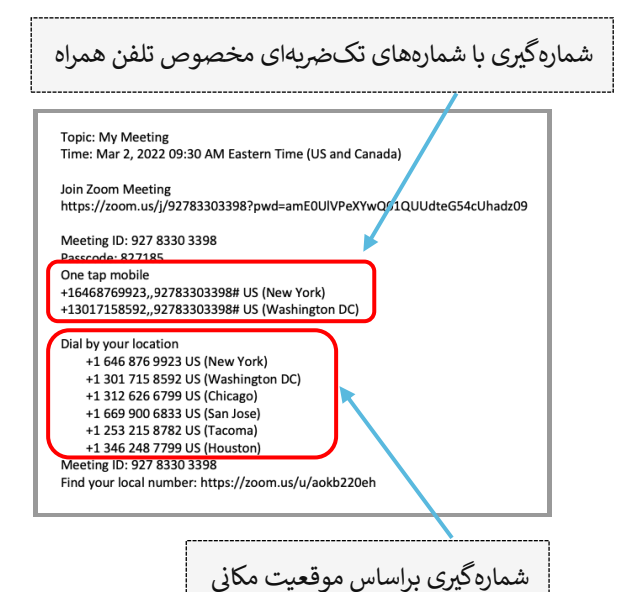

### دعوتنامه جلسه ZOOM را باز کنید و شمارهگیری کنید

به دعوتنامهای که دادگاه برایتان فرستاده است بروید. یکی از شمارههای مندرج در لیست را شماره گیری کنید. *می توانید شمارهای را که با منطقه زمانی شما* مطابقت دارد انتخاب کنید، ولی الزامی نیست.)

همچنین می توانید یکی از شمارههای «تکضریهای مخصوص تلفن همراه» را که در دعوتنامه جلسه Zoom درج شده است انتخاب کنید. اگر از یکی از این شمارهها استفاده کنید، نیازی نیست شناسه جلسه و رمز را وارد کنید، و می توانید از مرحله 2 رد شوید. وقتی میزیان جلسه وارد شود، شما هم به صورت خودکار وارد جلسه خواهید شد.

وبسایت دادگاه همچنین ممکن است حاوی لینکهای مستقیم برای حضور با تماس تصویری یا تلفنی باشد.

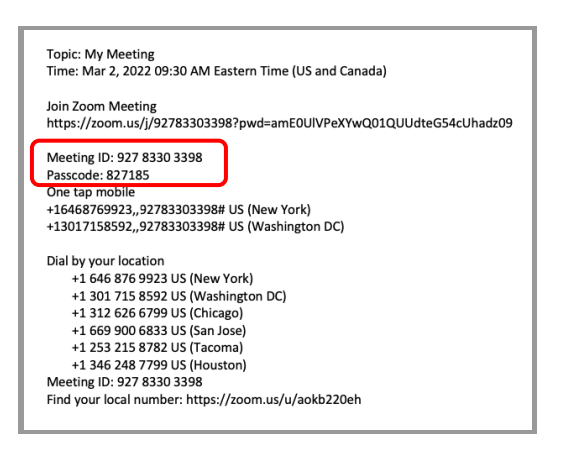

### شناسه جلسه ورمز را وارد كنيد

2

شناسه جلسه را که دادگاه به شما داده است وارد کنید، و سپس علامت # را بزنید. اگر از شما درخواست شد، رمز را وارد کنید، و سپس علامت # را بزنید. (این اطلاعات، در دعوتنامه جلسه Zoom که از سوی دادگاه به شما فرستاده شده است موجود خواهد بود.) سپس وقتی میزبان جلسه وارد شود، شما به جلسه متصل خواهید شد.

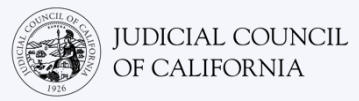

### بىصدا كردن ميكروفن

پس از اینکه متصل شدید، اگر تلفنتان قابلیت بی صدا کردن را دارد، اطمینان یابید که میکروفن روی حالت بی صدا قرار گرفته باشد. دقت کنید که وقتی صحبت می کنید، وضعیت بی صدا غیرفعال باشد و وقتی صحبت نمی کنید، وضعیت بی صدا فعال باشد.

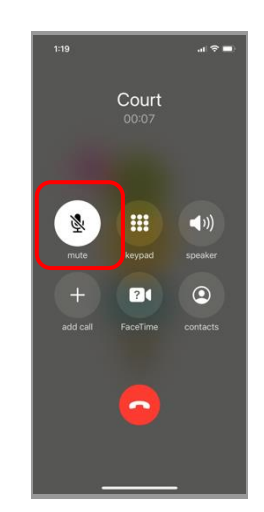

3

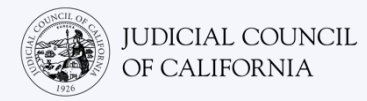

## نکاتی برای شرکت در جلسه دادرسی مجازی دادگاه

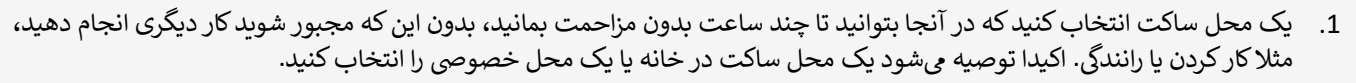

- 2. کنترل کنید که پس زمینه شما برای دادگاه مناسب باشد.
- 3. بسته به تقويم دادگاه، ممکن است لازم باشد تا فراخوانده شدن پروندهتان منتظر شويد. ممکن است در يک اتاق انتظار قرار داده شويد تا زماني که پروندهتان فراخوانده شود.
- 4. لباس مناسب بپوشید. درست است که قرار نیست به صورت فیزیکی در دادگاه حضور یابید، اما لباسی که انتخاب می کنید باید نشان دهنده احترام به دادگاه باشد. لباسی انتخاب کنید که معمولاً در دفتر اداری رسمی یا محیط شرکتی می پوشید.
  - 5. قاضى را «عاليجناب» خطاب كنيد.
  - اگر نمیتوانید بشنوید یا اگر هرگونه مشکل فنی دارید، به قاضی بگویید.
- 7. صحبت کسی را قطع نکنید. اگر پرسشی داشتید، میتوانید از علامت «بلند کردن دست» استفاده کنید که در زیر «Reactions» (واکنشها) در نوار ابزار است. این کار باعث خواهد شد یک دست کوچک در کنار نام و تصویر ویدیویی شما قرار گیرد تا به دیگران اطلاع دهید که پرسشی دارید.
  - 8. همیشه در داخل کادر دوربین باشید. به یاد داشته باشید که وقتی دوربین روشن است، دیگران میتوانند شما را ببینند.
- 9. میکروفون خود را بیصدا کنید، مگر زمانی که صحبت میکنید. به یاد داشته باشید که دیگران میتوانند صدای شما را بشنوند، مگر آن که میکروفونتان روی حالت بیصدا باشد.
  - 10. برای اطلاعات بیشتر پیرامون موضوعات زیر، ویدیوهای موجود در https://www.courts.ca.gov/VRI.htm را تماشا کنید:
    - آماده شدن برای جلسه دادرسی مجازی دادگاه در Zoom
    - نحوه حضور در جلسه دادرسی مجازی دادگاه در Zoom